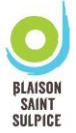

Vous pouvez désormais utiliser Payfip pour le règlement de vos factures cantine et garderie. Tout d'abord, rendez-vous sur le site internet : <u>www.payfip.gouv.fr</u>

1. Renseigner l'identifiant structure publique (qui correspond à l'identifiant collectivité sur votre facture), puis cliquer sur « VALIDER ».

| RÉPUBLIQUE<br>FRANÇAISE<br>Liberté<br>Realité<br>Fraternité<br>PayFiP.gou | JV.fr                                               | PAY                |
|---------------------------------------------------------------------------|-----------------------------------------------------|--------------------|
| La solution de paieme                                                     | nt de la Direction Générale des Finances Publiques. |                    |
|                                                                           |                                                     |                    |
| SAISIR L'IDENTIFIA                                                        | NT STRUCTURE PUBLIQU                                | JE                 |
| Veuillez renseigner l'identifiant str                                     | ucture publique                                     |                    |
| Identifiant structure<br>publique:*                                       | 076320 ⑦                                            |                    |
|                                                                           |                                                     | *champ obligatoire |
|                                                                           |                                                     |                    |
|                                                                           | Valider Annuler                                     |                    |

2. Saisissez la référence dette (qui correspond à la référence sur votre facture), puis « VALIDER ».

| RÉPUBLIQUE<br>FRANÇAISE<br>Liberté<br>Égalité<br>Fraternité<br>POLYFIP.GO<br>La solution de paiem | UV.fr<br>ent de la Direction Générale des Finances P | ubliques.          |
|---------------------------------------------------------------------------------------------------|------------------------------------------------------|--------------------|
| SAISIR REFERENC                                                                                   | E DETTE                                              |                    |
| Veuillez renseigner la référence o                                                                | le la dette :                                        |                    |
| Identifiant structure<br>publique :                                                               | 076320                                               |                    |
| Référence : *                                                                                     | 2022 - 83 - 00                                       | -                  |
|                                                                                                   | 00153 ⑦                                              |                    |
|                                                                                                   |                                                      | *champ obligatoire |
|                                                                                                   |                                                      |                    |
|                                                                                                   | <u>Valider</u> Annuler                               |                    |

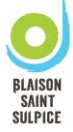

3. Renseigner les références (<u>montant de votre facture et votre adresse mail</u>), puis « VALIDER ».

| RÉPUBLIQUE<br>FRANÇAISE<br>Liberté<br>Égalité<br>Fraternité<br>PayFiP.Q<br>La solution d | P<br>DOUV.ff<br>e paiement de la Direction Générale des Finances Publiques. | AYFIP        |
|------------------------------------------------------------------------------------------|-----------------------------------------------------------------------------|--------------|
| DEFEDENCES                                                                               |                                                                             |              |
| REFERENCES                                                                               |                                                                             |              |
| Pour effectuer votre règler<br>préciser les informations s                               | nent au profit de la collectivité : BLAISON ST SULPICE, me<br>uivantes :    | rci de       |
| Référence de la<br>dette :                                                               | 2022-83-00-000000000153                                                     |              |
| Montant : *                                                                              | 62 , 20 € ⑦                                                                 |              |
| Adresse                                                                                  | mairie.saint-sulpice@blaison-saint-sulpice.fr                               |              |
| electronique :                                                                           |                                                                             |              |
| Confirmez l'adresse                                                                      | mairie.saint-sulpice@blaison-saint-sulpice.fr                               |              |
| saisie .                                                                                 | *champ of                                                                   | obligatoire. |
|                                                                                          |                                                                             |              |
|                                                                                          | Valider Annuler                                                             |              |

4. Choisissez votre mode le mode de paiement souhaité

| RÉPUBLIQUE<br>FRANÇAISE<br>Liberti<br>Éguite<br>Fraternité | PayFiP.gouv.fr<br>La solution de palement de la Direction Générale des Finances Publiques.                                                                                        | PAY                                                                                 |
|------------------------------------------------------------|----------------------------------------------------------------------------------------------------|-------------------------------------------------------------------------------------|
|                                                            | Informations sur la dette                                                                                                    |                                                                                     |
|                                                            | Collectivité : BLAISON ST SULPICE<br>Référence de la dette : 2022-83-00-0000000000153<br>Montant : 62,20€<br>Adresse électronique : mairie saint-sulpice@blaison-saint-sulpice.fr |                                                                                     |
| _                                                          | Choix du mode de paiement                                                                                                    |                                                                                     |
|                                                            | Payer par prélèvement<br>Payer par carte bancaire                                                                                                    | Pour poursuivre cette procédure, vous<br>devrez saisir vos identifiants impots gouv |
|                                                            | Annuler                                                                                                    |                                                                                     |

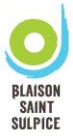

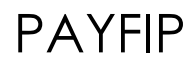

Pour un paiement par carte bancaire, la page suivante est à renseigner :

| Détails de la transaction                                | Informations de la carte                            | VISA 🌒 🧲        |
|----------------------------------------------------------|-----------------------------------------------------|-----------------|
| Référence de la transaction :<br>PAYFIP0000000065940109  | Veuillez saisir les informations de votre paiement  |                 |
| éférence commande :<br>022830000000000153                | Numéro de carte :                                   |                 |
| omptable :<br>RES. TRELAZE                               | Date d'expiration :                                 |                 |
| lentifiant du commerçant :<br>28000571450049             | Mois : 01 v Année : 2022 v<br>Cryptogramme visuel : |                 |
| as de paiement :<br>aiement unique                       | 2                                                   |                 |
| -mail :<br>mairie.saint-sulpice@blaison-saint-sulpice.fr |                                                     | Valider Annuler |

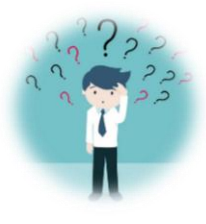

## Où trouver les informations sur votre facture ?

|                                                                 | Année                               | Emis et rendu     | à recouvrer      |
|-----------------------------------------------------------------|-------------------------------------|-------------------|------------------|
|                                                                 | D'origine                           | exécutoire le     | avant le         |
|                                                                 | 2022                                | 15/12/22          | 15/12/22         |
|                                                                 |                                     |                   |                  |
| <b>BLAISON SAINT SULPICE</b>                                    | Obiet                               |                   |                  |
|                                                                 | Facturation Périscolaire + cantine  |                   |                  |
|                                                                 | Période du 01/12/2022 au 16/12/2022 |                   |                  |
|                                                                 | Emetteur de la                      | créance           |                  |
| MAIRIE DE BLAISON SAINT SULPICE                                 |                                     |                   |                  |
| 4 MONTEE SAINT SA                                               | UVEUR                               |                   |                  |
| BLAISON GOHIER                                                  |                                     |                   |                  |
| 49320 BLAISON SAIN                                              | IT SULPICE                          |                   |                  |
| Tél. : 02 41 57 17 57 Mail : mairie@blaison-saint-sulpice.fr    |                                     |                   |                  |
| Comptab                                                         | le Public chargé                    | é du recouvreme   | nt               |
| CENTRE DES FINAN<br>02.72.79.53.90                              | CES PUBLIQUI                        | ES TRÉLAZE        |                  |
| Cpt : FR35 3000 1001 27E4 9300 0000 028 BIG : BDEEFRPPCCT       |                                     |                   |                  |
| Adresse de paiement par internet                                |                                     |                   |                  |
|                                                                 | www.payfip.                         | gouv.fr           |                  |
| Coordonnées à saisir                                            | en ligne :                          | Identifiant colle | ctivité : 076320 |
|                                                                 | _                                   | Référence : 202   | 2-83-00-00153    |
| Vouillez trouver dans l'espace famille la facture du mois échu. |                                     |                   |                  |

Ces informations se trouvent sur la gauche de votre facture.

<u>Attention :</u> la référence change à chaque facture.